## Updating StarFire 3000/6000 with GS2 2600 Display

- 1. Insert data card into PC
- 2. Navigate to Stellar Support website
- 3. Download GreenStar 3 Command Center (Controller Update Only)

| - | GREENSTAR™ 3 COMMANDCENTER™ (CONTROLLER UPDATE ONLY) |
|---|------------------------------------------------------|
|   | Release Date: August 2020                            |
|   | Release Notes                                        |
| ( | * Download now                                       |
|   | Archives                                             |
|   |                                                      |

4. Save the file to your Desktop

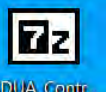

- 5. Find this icon **SDUA\_Contract** and double click to run
- 6. Once complete, you will have another icon on your Desktop that looks like this

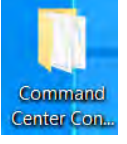

a.

- 7. Double click the folder icon to open it
- 8. Right click on the folder named PROGRAMS
- 9. Select Copy
- 10. While still in this screen, select your data card drive

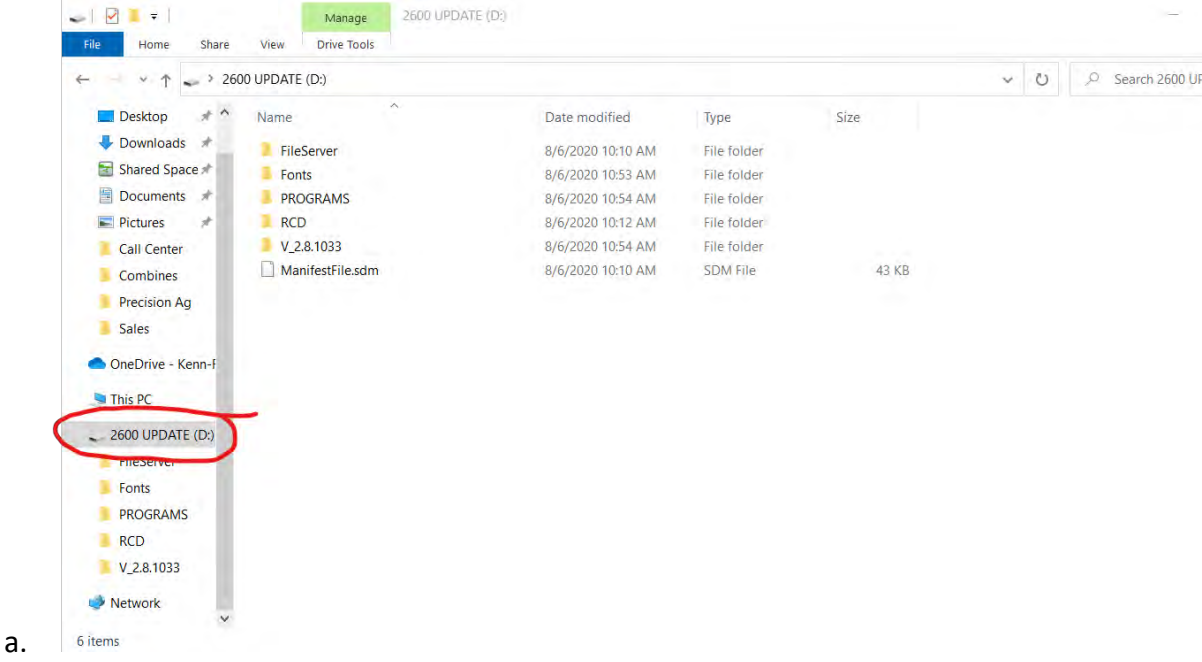

- 11. Right click in the open space below the list of folders and files and select paste
- 12. If prompted, "Replace the files in the destination"

|    | Replace or Skip Files                            | _         |           | $\times$ |
|----|--------------------------------------------------|-----------|-----------|----------|
|    | Copying 178 items from Command Center Controll 1 | :o 2600 l | JPDATE (I | ):)      |
|    | The destination has 158 files with the san       | ne nam    | ies       |          |
|    | Replace the files in the destination             | •         |           |          |
|    | <b>?</b> Skip these files                        |           |           |          |
|    | $\mathbb{Q}$ Let me decide for each file         |           |           |          |
| a. | More details                                     |           |           |          |

13. Once finished, remove the data card from your PC

a.

- 14. Insert data card into GS2 2600 display and power up the display
- 15. Select Accept when prompted to update the receiver

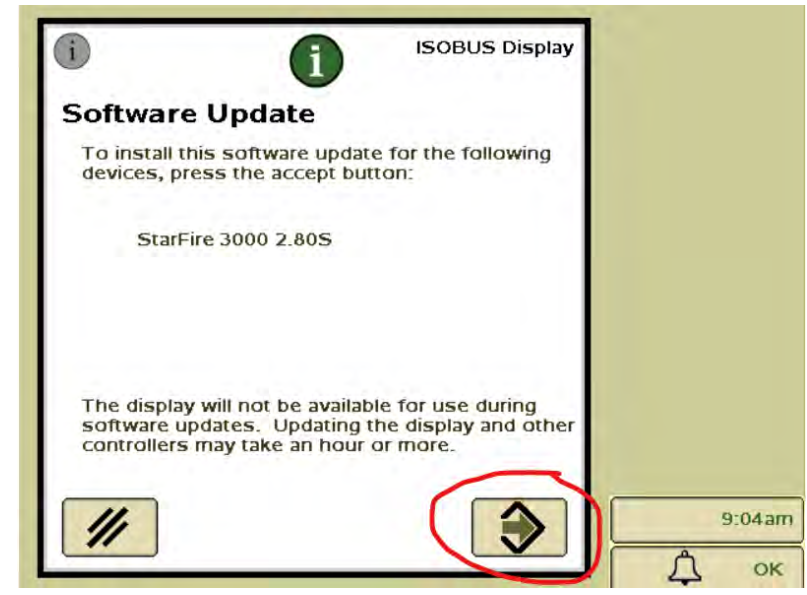